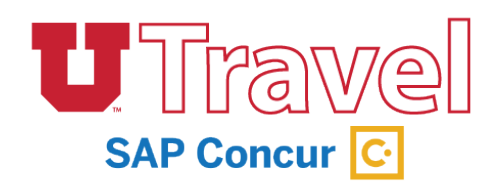

November, 2021

### Step 1:

Highlight the transaction(s) listed in "Available Expenses" section.

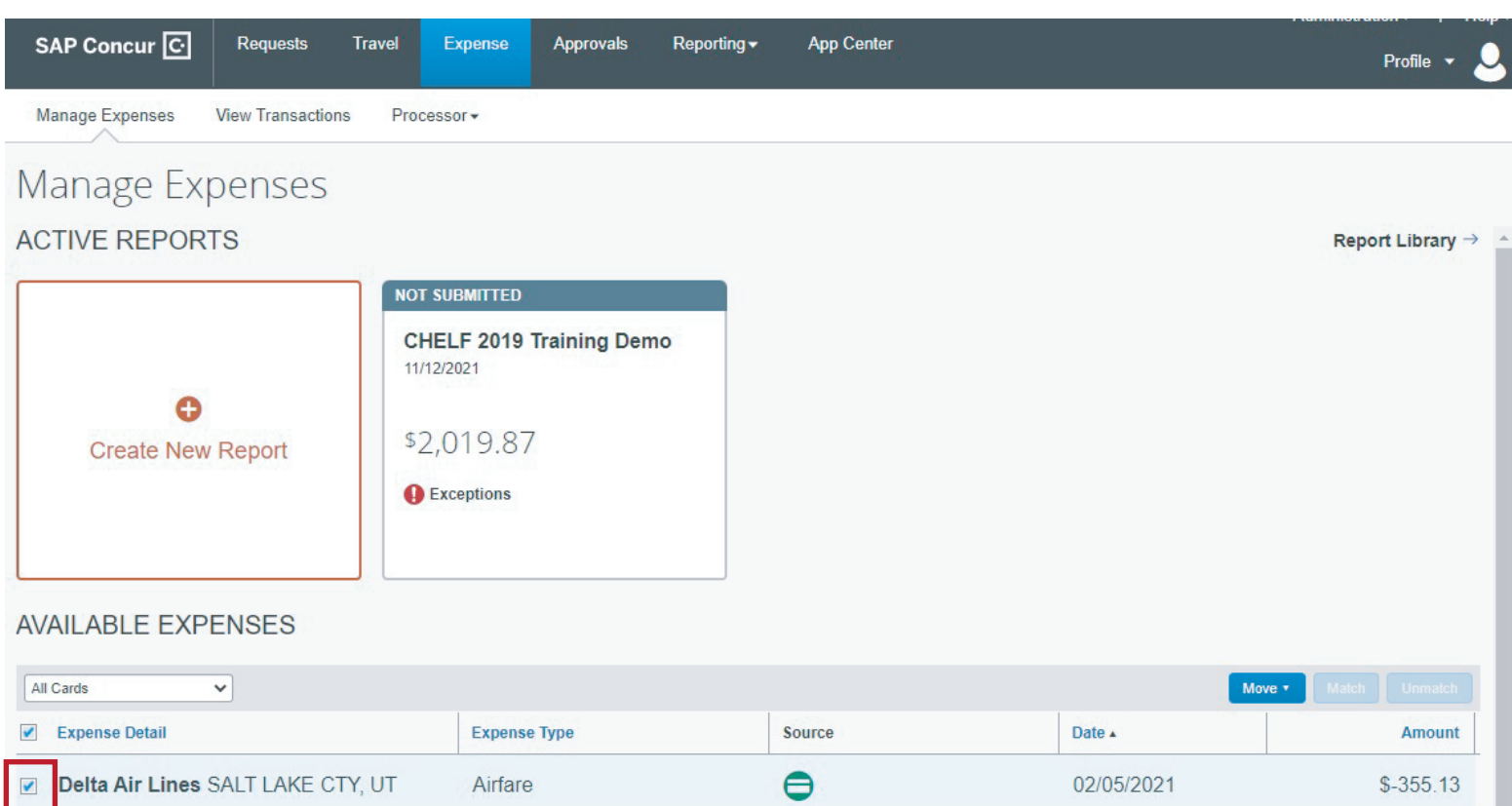

#### Step 2: Select "Move" then "To New Report".

#### AVAILABLE EXPENSES

| All Cards 🗸                       |              |          |               | Move  Match Unmatch                          |
|-----------------------------------|--------------|----------|---------------|----------------------------------------------|
| Expense Detail                    | Expense Type | Source   | Date 🔺        | To New Report                                |
|                                   |              |          | T Descent Co. | <ul> <li>CHELF 2019 Training Demo</li> </ul> |
| Delta Air Lines SALT LAKE CTY. UT | Airfare      | <b>A</b> | 02/05/2021    | \$-355.13                                    |
|                                   |              | <b>—</b> |               |                                              |

#### Step 3:

You can either add an existing Request by clicking on "*Add*" under "*Requests*" or you can fill out the Report Header page. Whichever you select, make sure that under "*Trip Type*" you select, "*Campus – TCard Dept Reconciliation (\$0)*" or "*Hospital – TCard Dept Reconciliation (\$0)*" depending on whether or not the BU = 01 or 02.

Because you are reconciling airfare booked by the onsite agents and/or reconciling TCard transaction(s), the department will not be charged a Concur Expense Report fee.

| eport/Trip Name *Report/Trip I                                                                                                    | Business Start Date | *Report/Trip Business End Date           |                                                              |          |      |   |  |
|----------------------------------------------------------------------------------------------------|---------------------|------------------------------------------|--------------------------------------------------------------|----------|------|---|--|
| ip Type "Report/Trip I                                                                                                    | Purpose             | *Traveler Type                           | Does this reimbursement check need to be held for pickup? b? |          |      |   |  |
| AMPUS: Domestic Gut-of-State Travel (\$25)<br>AMPUS: Domestic Out-of-State Travel (\$25)<br>AMPUS: In-State Travel (\$15)<br>AMPUS: Infl Group (\$100)<br>AMPUS: Infl Travel (\$35) | nform ation         | Comments To/From<br>Approvers/Processors |                                                              |          |      |   |  |
| AMPUS: Non-University Travel (\$25)<br>AMPUS: Research/Study Participant Travel (\$25)<br>AMPUS: TCard Dept Reconciliation (\$0)                                                    |                     | AP Vendor Address<br>500                 |                                                              |          |      |   |  |
| DSP: Domestic Group (\$100)<br>DSP: Domestic Out-of-State Travel (\$25)<br>DSP: In-State Travel (\$15)<br>DSP: Int'l Group (\$100)                                                  | ~                   | *Org                                     | *Fund *Activity                                              | *Project | *A/U | ~ |  |
| OSP: Infl Travel (\$35)<br>DSP: Non-University Travel (\$25)<br>DSP: TCard Dept Reconciliation (\$0)                                                                                |                     |                                          |                                                              |          |      |   |  |

## Step 4:

Once the Report Header is filled out, click "*Next* >>" in the top right corner.

# Step 5:

This Concur expense report just needs to be submitted by the traveler or the delegate by clicking "*Submit Report*" in the top right corner.

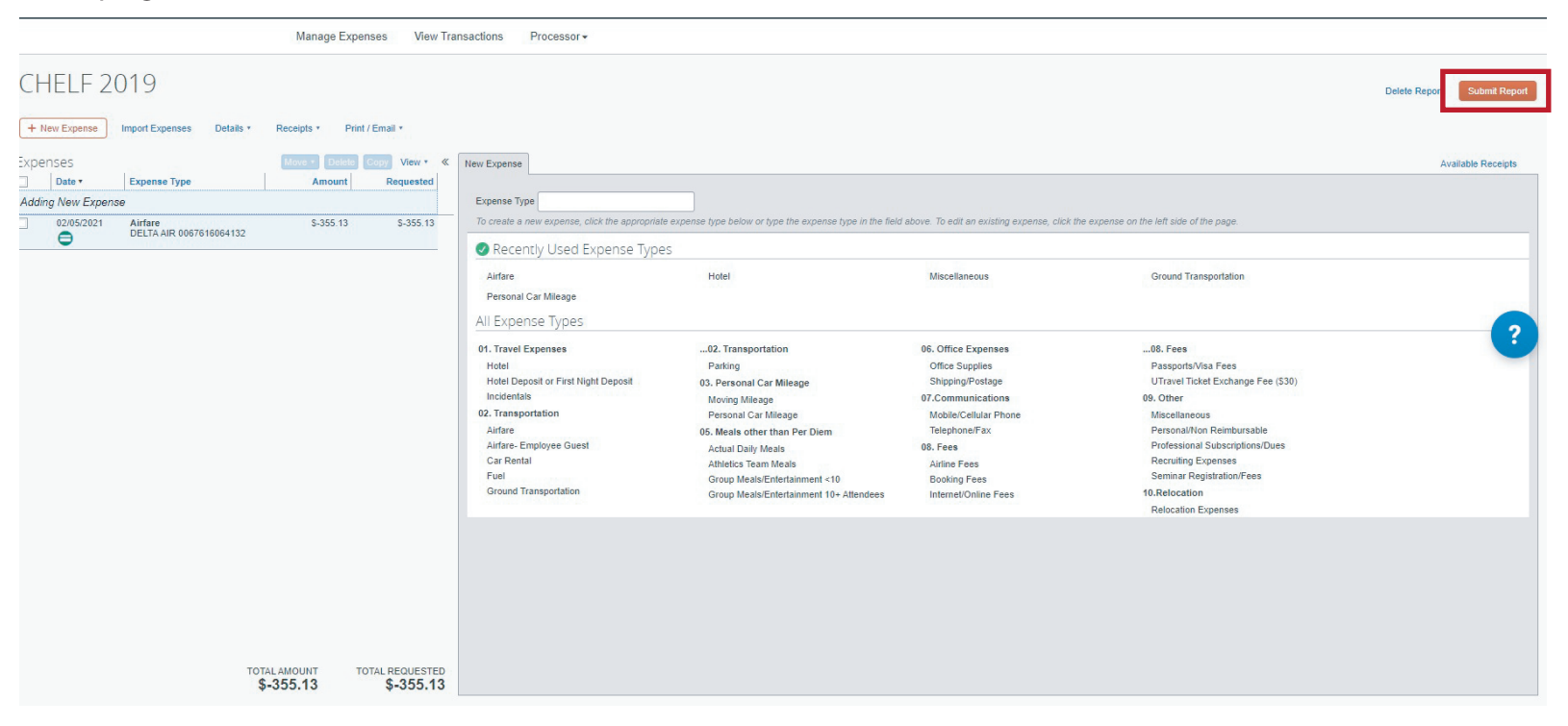

\* Remember, all TCard transactions are loaded onto cardholder's "Available Expense" section in Concur.